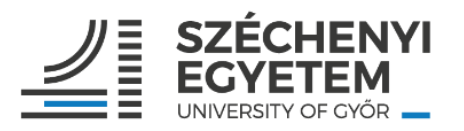

## Útmutató támogató (minden nem oktató, kutató tanár munkakör) kollégák részére az egyéni célvállalások rögzítéséhez a TÉR rendszerben

- 1) A TÉR rendszerbe történő belépés linkje: <u>https://ter.sze.hu/</u>
- 2) Akik első alkalommal lépnek be a TÉR-be (új belépő munkatársak, tartós távollétről visszatérők), azoknak először a belépési azonosítók egyeztetését szükséges elvégezniük. Ehhez külön útmutató készült, amelyet szintén elküldtünk Önnek.
- 3) A célvállalásokat a közvetlen felettes vezetővel előzetesen egyeztetni szükséges, majd az egyeztetettek alapján kérjük a célvállalások rögzítését. A célvállalások rögzítése és mentése után a közvetlen felettes vezető tudja jóváhagyni, véglegesíteni a célmegállapodást.
- 4) A TÉR kézikönyvben található mutatószámrendszer (TÉR kézikönyv 9. pontja) szerint rögzíthetők a célvállalások. Csak azokban a pontokban szükséges a célvállalás rögzítése, amely az adott munkatárs esetében releváns, amely az ő tevékenységi körébe tartozik. Célvállalási időszakban a II. Szakmai teljesítményt, egyéni fejlődést, közösségi szerepvállalást érintő célok cím alatt szükséges a vállalásokat rögzíteni, az I. Munkakörhöz, betöltött pozícióhoz kapcsolódó általános kompetencia elvárások részt nem szükséges kitölteni.
- 5) Az esetlegesen felmerülő problémákat a hibabejelentő menüpontban, vagy a <u>help@sze.hu</u> címen tudják részünkre jelezni.

## A TÉR rendszerben a célvállalások rögzítésének folyamata:

1) Belépés után a bal oldali menüsorból a **Támogató célvállalás 2023** menüpontra kattintva nyithatjuk meg a célvállalások felületét.

| ga                                                                             | zdasági ügyintéző         |                                                                                                    |              |  |
|--------------------------------------------------------------------------------|---------------------------|----------------------------------------------------------------------------------------------------|--------------|--|
| (Humánerőforrás Igazgatóság-Humá<br>nerőforrás és Bérgazdálkodási Osztál<br>y) |                           | MUNKAKÖRHÖZ, BETÖLTÖTT POZÍCIÓHOZ KAPCSOLÓDÓ ÁLTALÁNOS KOMPETENCIA ELVÁRÁSOK                                     | SZAKMAI TI 💙 |  |
| E                                                                              | Támogató célvállalás 2023 | (I/1.)Felelősségvállalás az elvégzett munka minőségéért, felelősségtudat, a munka minősége iránti igényesség 🛛 🕐 |              |  |
| ٥                                                                              | Támogató munkatárs űrlap  | Rövid leírás<br>dfsdfsdfsdfs                                                                                     |              |  |
| ĕ                                                                              | Hibabejelentő             |                                                                                                    |              |  |
| [→                                                                             | Kijelentkezés             |                                                                                                    |              |  |

- 2) A célvállalások a TÉR kézikönyv szerinti teljesítmény mutatószámok szerkezetének megfelelően, a fő mutatószám csoportok szerint, tagolva jelennek meg. A képernyő középső részén látható vízszintes menüsorban a "Szakmai teljesítményt, egyéni fejlődést, közösségi szerepvállalást" érintő célok menüpontra kattintva van lehetőség az egyes mutatószámoknál a vállalások rögzítésére. Kitöltés közben javasolt többször menteni a bevitt adatokat. Kérjük, minden mutatószámot legyenek kedvesek átnézni, és a releváns mutatószámokhoz beírni a vállalt célokat. Csak oda kell rögzíteniük adatot, amely mutatószámnál vállalást tesz a munkavállaló, a többi mutatószám üresen hagyható.
- 3) A célvállalásoknál törekedni kell minél konkrétabb feladat- és célmeghatározásra.
- 4) Az egyes mutatószámoknál a mutatószám elnevezése melletti kis kérdőjelre helyezve a kurzort, a mutatószám definíciója jelenik meg, valamint a kapcsolódó pontszámítási elvek láthatók.
- 5) A célvállalási időszakban csak a célok rögzítése történik, pontértékek nem kerülnek rögzítésre. A korábbi értékelési időszak teljesítményadatai visszanézhetők a rendszerben.
- 6) Az egyéni célvállalások bevitele után a "mentés" gombra kattintva zárhatjuk a rögzítést. Ezután a vezető áttekinti, hogy az előzetes megbeszéltek szerint rögzítették az adatokat a TÉR rendszerbe, és egyet értése esetén véglegesíti a célmegállapodást. Ezzel lezárul a folyamat.
- 7) A véglegesítés után igény szerint mind a munkatárs, mind a vezető pdf-ben le tudja magának generálni és menteni a rögzített egyéni célmegállapodás dokumentumát.

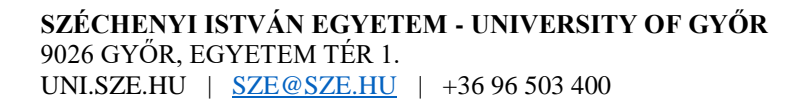